|         | and the second second se | -ريپ لاردو<br>بريپ                                                                                                    | فارسي الع                                         |
|---------|----------------------------------------------------------------------------------------------------|----------------------------------------------------------------------------------------------------|---------------------------------------------------|
|         | 1:                                                                                                    |                                                                                                    | ــــــ                                            |
|         |                                                                                                    |                                                                                                    | م <del>ساد ان</del><br>پىلىرى والامىي             |
| 이제카드 소망 |                                                                                                    |                                                                                                    |                                                   |
|         | مىغدە شخىبى داوطلىپ 🔳                                                                                                    | ی پذیارش آژماون ها درخواست های ویژه                                                                                                    | منقحاة امدار                                      |
|         |                                                                                                    |                                                                                                    |                                                   |
|         | yea talaac.                                                                                                    | لطا برای دریافت کارت ورود به آلبون به سلحه شاهمی مرا                                                                                             | لبت تام آزمین ها                                  |
|         |                                                                                                    | Allow to the Archive Start to search to be front                                                                                                 |                                                   |
|         |                                                                                                    | <ul> <li>دون دارستانی ترمند دی مد ۲۰۱۰ موسسه آموزش عالی علوم و معارف</li> <li>آزمون دکتری دی ماه ۱۴۰۲ - موسسه آموزش عالی علوم و معارف</li> </ul> |                                                   |
|         |                                                                                                    |                                                                                                    |                                                   |
|         |                                                                                                    | وين                                                                                                    | ینگیری تشجه از                                    |
|         | ·                                                                                                    |                                                                                                    |                                                   |
|         |                                                                                                    | کد تصویر: <b>9075</b> یونسیت                                                                                                    | کد رهکیری:                                        |
| •       |                                                                                                    |                                                                                                    | الطلاميه ها                                       |
|         |                                                                                                    | للاعبه کلیه آزمون های مرداد ماه ۱۳۰۲ <b>اطلاطات تکمیلی</b>                                                                                       | $L_{2}$ $1 \neq \cdot 1 / \cdot 0 / \cdot 1$      |
|         |                                                                                                    | للائیه آزمون آزمایشی حصفوری – الکنروتیکی» مرداد ماه ۱۹۰۲ <b>اطلاطات تکسیلی</b>                                                                   | $\omega = \frac{1 + \omega + \omega}{1 + \omega}$ |
|         |                                                                                                    | الاتبه دربالت کارت ورود به چلب ه ا <b>طلاطات اکمیلی</b>                                                                                          | 1¥ · Y/ · S/ · Y                                  |
|         |                                                                                                    | لاعبه ها و دفترچه های آزمون های مرداد ۱۳۰ <i>۴ اطلاطات تکمیلی</i>                                                                                | ۵۶ <u>۱۳</u> - ۲/ - ۲/۲۳                          |
|         |                                                                                                    | الاتيه دريافت كارتابه (بين). هاي خرواه ماه <b>اطلاطت تكسيلي</b>                                                                                  | Le 14 . Y/ . Y/ . 9                               |
|         |                                                                                                    | یده. د. کن در آمید اطلاطات تکمیل                                                                                                    |                                                   |
|         |                                                                                                    |                                                                                                    | 1+ -/1+/++                                        |
|         |                                                                                                    | نہ امورشی تحوہ شرکت در ازمون اطلاعات تکمیلی                                                                                                    |                                                   |

پس از ورود به وب سایت مؤسسه به نشانی Om.miu.ac.ir و انتخاب لینک ثبت نام به صفحه زیر منتقل خواهید شد.

در این صفحه با توجه به مقطع ثبت نام، لینک مربوط به آزمون کارشناسی ارشد یا دکتری را انتخاب کنید.

**داوطلبین محترم دقت فرمایید** کلیه مراحل ثبت نام آزمون در مرحله کارشناسی ارشد و دکتری یکسان می باشد، فقط در مرحله خرید کارت اعتباری باید گزینه مربوطه )کارشناسی ارشد یا دکتری( انتخاب شود.

|                     | فارسي العربية اردو English                                                                                                    |
|---------------------|----------------------------------------------------------------------------------------------------|
|                     | المعنيان<br>بميريانيونية                                                                                                    |
| منقحه شخصي داوطلب 📃 | سفحه اصلی پذیرش آزمون ها درفواست های ویژه                                                                                                    |
|                     | آترمین کار شناس ار شد دی ماه ۲۰ ۲ ۲ – موسسه آموزش عالی علوم و معارف .<br>انکار ای<br>۹ هی دو دان ایک اد اسعلی مستخد عارم میافند که با کد معاور دیت کام طوند دن مورت ندافش رمز عمو ، بواند آخرش مود مراجع کنیه .<br>۹ هر مور خانوانی کد زیر نور ورود سیمت معار از کدری طور ورود سیمت معار از کنی طول پارتی بین سیم .<br>۱۳ من معار آن کد معامی میافند که با کد معامی میافند که با کد معامی میافند از مورت ندافش رمز عمو ، برایزیی نماید<br>۱۳ من معار آن که تعار<br>۱۳ من معار از مان معاور<br>۱۳ من معار آن مان معاور<br>۱۳ من معار از مان معاور<br>۱۳ من معار از معاور<br>۱۳ من معار از معاور<br>۱۳ من معار از معاور<br>۱۳ من معار از معاور<br>۱۳ من معار از معاور<br>۱۳ من معار از معاور<br>۱۳ من معار از معاور<br>۱۳ من معار از معاور<br>۱۳ من معار از معاور<br>۱۳ من معار از معاور<br>۱۳ من معار از معاور<br>۱۳ من معاور<br>۱۳ من معاو |
|                     |                                                                                                    |

 در صفحه ورود به ثبت نام، اگر دانشجو یا فارغ التحصیل یکی از رشته های جامعه المصطفی می باشید، گزینه ثبت نام با کد سجا را انتخاب و پس از ورود کد تحصیلی و رمز سجا وارد حساب کاربری خود شوید، در غیر اینصورت گزینه ثبت نام آزاد را انتخاب، حروف تصادفی موجود در تصویر را وارد و سپس گزینه تأیید را انتخاب کنید تا به مرحله بعد منتقل شوید.

|                                                                        | م می می می می می می می می می می می می می                                                              | و<br>مشخصات فردی اد                                                                                              | پرداخت الکترونیک                                                                                                    | مداری                                                                                                    | توافق نامه                                                                                                    |                                                                                                    |
|------------------------------------------------------------------------|----------------------------------------------------------------------------------------------------|----------------------------------------------------------------------------------------------------|----------------------------------------------------------------------------------------------------|----------------------------------------------------------------------------------------------------|----------------------------------------------------------------------------------------------------|----------------------------------------------------------------------------------------------------|
|                                                                        |                                                                                                    |                                                                                                    |                                                                                                    |                                                                                                    |                                                                                                    | توافق نامه<br>شرایط عمومی<br>شرایط عمومی                                                                                                    |
|                                                                        |                                                                                                    |                                                                                                    |                                                                                                    | علوم و معارف                                                                                                    | ، ۱۴۰۲- موسسه اموزش عالی<br>نکات ذیل تمجه تمادین                                                                                                    | ازمون کارشناسی ارشد دی ماه<br>داوطلب عزیز:<br>قبل از ادامه ایت دام حضا به                                                                                                    |
| شده و ملزم به جیران خسارت است.<br>ر غیر این صورت کلیه ی کلاسها به صورت | ، است، از ادامهی تحصیل متع<br>، پیدا تمایید.<br>ت مینمایید الزامی است.<br>ن به حدتصاب لازم می،اشد؛ در | لالعه گردد.<br>ه سمپا پیگیری شود.<br>بط مندرج در دفترچه بود.<br>بت شده در سامانه حضو<br>نگام اتمام تبت نام دریاف | ۱ بارگذاری شده است مه<br>بخصی داوطلب در ساماد<br>ناوطلب فاقد یکی از شرار<br>۱- تیت گردد.<br>روی» و «رمز عبور» که ه<br>ری» و «رمز عبور» که ه<br>د. د. | ی OM.miu.ac.ir<br>ز طریق صفحهی ط<br>فمعیت خود به صف<br>ع.<br>مانند ۲۱۴۵-۱۲۰۰۰<br>۲۰۰۰ کوشی همراه ه<br>داشتن «کد رهگی<br>سدهی نهایی، در مک<br>ف روک اخواهد ش | که در سایت موسسه به آدرس<br>بضعیت تبت نام و) فقط از<br>های چند روزه چهت بررسی و<br>به هیچ عنوان امکان پذیر نیست<br>سرورت صحیح به تعداد ۱۱ رقم<br>الکترونیکی حضوری به همراه<br>الکترونیکی حضوری به همراه<br>الکترونیکی حضوری به همراه<br>آده در مدیست علمه مهراه<br>می برای دانشجویان پذیرفته ش | ۲. دنین می اهنمان آرمین<br>۲. مراحل مختلف آرمین<br>۳. خیرانی منت در است<br>۹. جیانیم در هر مرحلهای<br>۹. عمار دانش همراه<br>۷. جین در آرمین<br>۸. جین شرکت در آرمین<br>۴. میگزاری کلاس های در<br>۲. میگزاری کلاس های در<br>۲. میگزاری کلاس های در<br>۲. میگزاری کلاس های در |
| 1                                                                      |                                                                                                    |                                                                                                    | د.                                                                                                    | ف بردرار حواهد ش                                                                                                    | قم و در موسسه علوم و معار<br>و قبول دارم                                                                                                    | متمردر در شهر مقدس<br>معالب فوق را مطالعه نموده                                                                                                    |
| تاييد و ادامه »                                                        |                                                                                                    |                                                                                                    |                                                                                                    |                                                                                                    |                                                                                                    |                                                                                                    |

 در این صفحه پس از مطالعه توافق نامه و مطالب مرتبط با آزمون، تیک تأیید مطالعه و قبول شرایط عمومی را علامت و با زدن دکمه تأیید و ادامه وارد صفحه بعد شوید.

| *گرت متر (وراه ایرانیان) *گرت متر (وراه ایرانیان)<br>۱۱، مذرک برای عموم متفافسیان الزامی است)<br>این مذرک برای عموم متفافسیان الزامی است) | Land County <sup>14</sup> (Industry) Stat                                                                                        |
|----------------------------------------------------------------------------------------------------|----------------------------------------------------------------------------------------------------|
|                                                                                                    | لطفاً در این بخش قابل مربوط را ایسال نمایید : (ایسال                                                                             |
|                                                                                                    | مند در عن مند در می دوند در درسان معیه، درست<br>توجه:<br>• هدایل هجم: ۱<br>• هرچ قابل: هجم: ۱۰<br>• هرچ قابل: Ipg: ong: gif. bmp |
|                                                                                                    |                                                                                                    |

- ۳. در این صفحه لازم است مدارک پذیرشی خود )عکس با زمینه سفید، آخرین مدرک تحصیلی، صفحه اول شناسنامه و کارت ملی( را در قسمت مربوطه بارگذاری کنید.
  - بدین منظور در سربرگ عکس با زدن کلید انتخاب فایل و آدرس دهی فایل تصویر به صورت خودکار تصویر بار گزاری می گردد، دقت کنید تصویر داوطلب می بایست دارای شرایط ذکر شده باشد تا امکان بارگذاری بدون خطا میسر گردد.
  - با انتخاب سربرگ بعدی می بایست آخرین مدرک تحصیلی خود را مطابق با توضیحات قبل بارگذاری کنید.
  - سربرگ بعدی مربوط به صفحه اول شناسنامه است که طبق توضیحات گذشته می بایست بارگذاری گردد.
    - آخرین سربرگ نیز مربوط به تصویر کارت ملی می باشد که باید بارگذاری گردد.
    - دقت کنید کلیه تصاویر می بایست خوانا و با کیفیت قابل قبول اسکن و بارگذاری گردد.

|               | -                  | -                            |                                         |                      | -                          | -                                                |
|---------------|--------------------|------------------------------|-----------------------------------------|----------------------|----------------------------|--------------------------------------------------|
|               | 2                  |                              | ¥                                       |                      |                            |                                                  |
|               | تاييد تهايى        | التحاب رسته                  | مسحصات فردی                             | پرداخت الحتروليک     | مداری                      | واقق نامه<br>) ثبت اطلاعات پرداخت الکترونیک      |
| یافت کردہ اید | داخت الکترونیکی در | و رمز عبوری که از پر<br>بری* | ۲) نام کاربری و<br>وارد کنید<br>نام کار | <u>ید کلیک کنید)</u> | ، <u>و رمز عبور ندار</u> ، | <u>۱) خرید کارت اعتباری (اگر نام کاربری</u><br>۲ |
|               |                    |                              |                                         |                      |                            | 9750 267                                         |

- ٤. در این مرحله اطلاعات کارت اعتباری خود )نام کاربری و رمز ورود( را وارد کنید.
- اگر نام کاربری و رمز ورود ندارید از طریق لینک مربوطه )لینک آبی رنگ (جهت خرید کارت اعتباری اقدام کنید.

| سنحش و يذررش جامعة المصطفى العالمية                                                                            | سامانه برداخت ر                              |
|----------------------------------------------------------------------------------------------------|----------------------------------------------|
| نام مورد نظر خود را انتخاب کنید                                                                                | کارت ثبت                                     |
| لتری مخصوص قضات - · دی. 1402                                                                                   | کارت آزمون دک                                |
| 1402- موسسه آموزش عالى علوم و معارف                                                                            | دگتری دی ماه                                 |
| ، ماه 1402- موسسه آموزش عالی علوم و معارف                                                                      | ارشد دی                                      |
| ىمى غيرايرانى - كارشناسى- دې ماه 1402                                                                          | آزمون داوطلبان غيررس                         |
| يرى اطلاعات جامعه المصطفى العالمية                                                                             | آداره کل فنار                                |
| 10 C                                                                                                    | JIL VIE VIE                                  |
| سسه آموزش عالی علوم و معارف                                                                                    | آزمون دکتری ، دی ماه 1402- مو                |
| : چون اطلاعات برای شما پیامک می شوند<br>2500                                                                   | لطفا شماره تماس خود را صحیح وارد کنید<br>000 |
| 🔪 نام خانوادگی:                                                                                                | یام ا                                        |
| کد تحمیلی                                                                                                    | الم بدر:                                     |
| elua eluir                                                                                                    | , had                                        |
|                                                                                                    | Vers                                         |
| ار المحت المحت المحت المحت المحت المحت المحت المحت المحت المحت المحت المحت المحت المحت المحت المحت المحت المحت |                                              |
| جامعه المصطفى العالمية                                                                                         | اداره كل مناوري اطلاعات                      |

پس از تکمیل موارد خواسته شده کلید ادامه و پرداخت را زده و پس از پرداخت وجه ثبت نام، مشخصات کارت اعتباری )**نام کاربری** و رمز ورود( صادر خواهد شد.

| لکترونیکی دریافت کردہ اید | ۲) نام کاربری و رمز عبوری که از پرداخت ا<br>رد کنید | وار                                                      |
|---------------------------|-----------------------------------------------------|----------------------------------------------------------|
|                           | نام کاربری*<br>مز ورود*                             | پس از خرید کارت<br>اعتباری، مشخصات<br>آن (نـام کـاربری و |
| تایید و ادامه ا           | « مرحله قبل                                         | رمز ورود) را در محل<br>هـای مربوطـه وارد<br>کنید         |

|             |                                  | شنوم آط                       |                           | · Yala can                  | من کلیڈناں ۔ ایڈ                                                               |
|-------------|----------------------------------|-------------------------------|---------------------------|-----------------------------|--------------------------------------------------------------------------------|
|             | ی عنوم و                         | لله المورس د                  | ۱۱ موسط                   | 1 00 00 0                   | ون تارستاسی ارسا<br>ارف                                                        |
| 9-          | F                                |                               |                           | •                           |                                                                                |
| تاييد نهايى | مشخصات فردى انتخاب رشته          | پرداخت الکترونیک              | مدارک                     | توافق نامه                  |                                                                                |
|             |                                  |                               |                           |                             | 🕞 مشخصات فردی                                                                  |
|             | نام خانوادگی*                    |                               |                           |                             | نام*                                                                           |
|             | نام پدر*                         |                               |                           |                             | کد ملی / شماره گذرنامه <del>*</del>                                            |
|             | جنسيت*                           |                               |                           |                             | تابعيت فعلى*                                                                   |
| *           | انتخاب كنيد                      | ~                             |                           |                             | انتخاب كنيد                                                                    |
|             | شماره تلفن همر <mark>اه:*</mark> |                               |                           |                             | ضعيت تاھل*                                                                     |
|             |                                  | ~                             |                           |                             | انتخاب كنيد                                                                    |
|             | صادره از:                        |                               |                           |                             | شماره شناسنامه:*                                                               |
| Ţ           |                                  | زم (م <sub>ال</sub> ردي)<br>ب | سال<br>سال<br>انتخاب کنید | ر و میلادی<br>نتخاب کنید. ✔ | تاريخ تولد*<br>انتخاب تاريخ هجري شمسي، هجري قمرة<br>روز ماه<br>انتخاب كنيد 🖌 ا |
|             |                                  |                               |                           |                             |                                                                                |

در این مرحله می بایست مشخصات فردی خود را به طور دقیق و بر اساس مستندات هویتی خود تکمیل کنید، دقت کنید تکمیل موارد ستاره دار الزامی می باشد. همچنین در تکمیل تاریخ تولد پس از انتخاب تقویم هجری شمسی )کلیک بر روی فروردین( نسبت به ورود روز و ماه و سال اقدام کنید.

|       |                 | a colo Ilc             | inical during          | -14.4 010   | الشد دم | کارشناد.                   |
|-------|-----------------|------------------------|------------------------|-------------|---------|----------------------------|
| 1:    |                 | عانی علوم و            | بموسيسة المورس         | 11 1 000    |         | ) تارستاسی                 |
|       |                 |                        |                        |             |         | C                          |
|       |                 |                        |                        | -           |         |                            |
|       | 5               |                        |                        |             |         |                            |
|       | ىتە تايىد نھايى | مشخصات فردی انتخاب رنا | مدارک پرداخت الکترونیک | توافق نامه  | 63      |                            |
|       |                 |                        |                        |             |         | ) انتخاب رشته              |
|       |                 |                        |                        |             | تاب: 1  | داكثر نعداد رشته قابل انتد |
| _     |                 |                        |                        | واحد آموزشی | _       | طقه                        |
|       | ~               |                        |                        | انتخاب كنيد | *       | انتخا <mark>ب</mark> کنید  |
|       |                 | حوزه آزمونی:           |                        | رشته        |         | لويت ا                     |
| ذخيره | ¥               | قم                     | ~                      |             | ~       | 1                          |
|       |                 |                        | ,                      |             |         |                            |
|       |                 |                        |                        |             |         |                            |

 ۲. در این صفحه می بایست رشته و حوزه امتحانی خود را انتخاب کنید. بدین منظور از منوهای کشویی مربوطه اطلاعات خواسته شده را تکمیل کنید.

توجه کنید داوطلبین حوزه امتحانی شهرهای قم و اهواز می بایست از منوی انتخابی منطقه، قم را انتخاب کرده و پس از آن حوزه امتحانی خود را مشخص کنند.

پس از تکمیل اطلاعات مربوط به حوزه امتحانی و رشته تحصیلی کلید ذخیره را زده و

در ادامه دکمه تأیید و ادامه را فشار دهید.

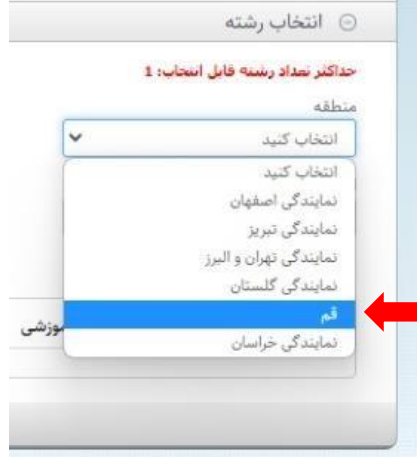

| Hadar<br>Hadar             |                          | الی علوم و                       | ىيە آموزش ع             | ۱۴۰- موسی                           | شد دی ماہ ۰۲                                                                          | آزمون کارشناسی ار<br>معارف                                          |
|----------------------------|--------------------------|----------------------------------|-------------------------|-------------------------------------|---------------------------------------------------------------------------------------|---------------------------------------------------------------------|
|                            | و جاید دیایی رشته ای م   | ۵ <b>۴</b><br>مشخصات فردی انتخاب | پرداخت الکترونیک        | مداری                               | توافق نامه                                                                            |                                                                     |
| رحله قبل التابيد نهايي الا | ر مراجعه نمایید.<br>« هر | حه شخصی خود به آدرس زر           | د خود نگه داشته و به صف | ید.<br>تا زمان اعلام نتایج نز<br>ht | ن نام دکمه تایید نهایی را بزن<br>ضا کدرهگیری و رمز عبور را<br>ttp://rsampa.miu.ac.ir/ | توجه: جهت تكميل ثبت<br>توجه: جهت بيگيرى تقا<br>Registration/Profile |

 ۲. در این مرحله ثبت نام شما تکمیل شده و می بایست جهت تأیید نهایی اطلاعات ثبت نام و دریافت کد رهگیری، کلید مربوطه را فشار دهید.

| آزمون کارشناسی ارشد دی ماه ۱۴۰۲- موسسه آموزش عالی علوم و<br>معارف                                                                                                    |
|----------------------------------------------------------------------------------------------------|
| توافق نامه مدارک پرداخت الکترونیک مشخصات فردی انتخاب رشته تایید نهایی<br>کاربر گرامی. ثبت تام شما با موفقیت به پایان رسید<br>لطفاً کد رهگیری و رمز عبور خود را جهت پیگیری ثبت نام تا زمان اعلام نتایج، نزد خود نگهدارید.<br>کن دهگیری: A State 1 |
| رمز ورود: 785265<br>نمایش و چاپ اطلاعات                                                                                                    |

۸. با مشاهده کد رهگیری و رمز ورود، ثبت شما با موفقیت پایان پذیرفته است، خواهشمند است کد رهگیری و رمز ورود خود را حتما
 ذخیره و چاپ کنید، زیرا ورود به سامانه، صرفا از طریق ارائه کد رهگیری و رمز ورود میسر خواهد بود.